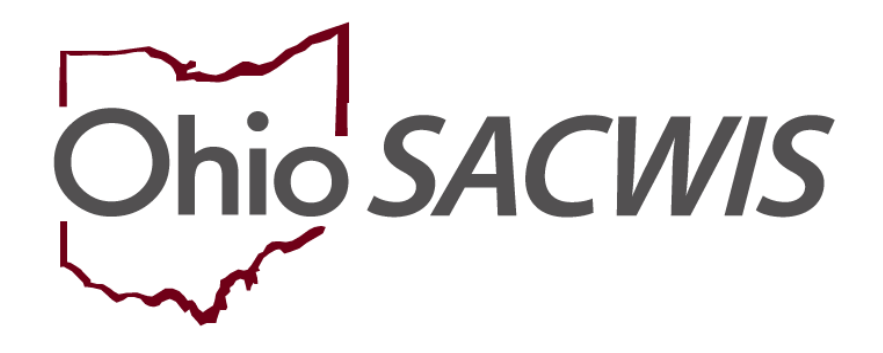

# **Knowledge Base Article**

## **Table of Contents**

| Overview                                                           | 3  |
|--------------------------------------------------------------------|----|
| Child Fatality / Near Fatality Fields Added to Intake              | 3  |
| Intake Participants Tab                                            | 4  |
| Checkbox on Allegations Tab                                        | 5  |
| Related Business Rules                                             | 6  |
| Child Fatality NCANDS Question Added to Screening Decision         | 6  |
| Child Fatality / Near Fatality Work Item                           | 7  |
| Creating a Child Fatality / Near Fatality Record                   | 9  |
| Completing the Intake History Tab                                  | 14 |
| Completing the Case History Tab                                    | 16 |
| Child Fatality / Near Fatality Functionality Added to Disposition  | 20 |
| Related Business Rules                                             | 21 |
| Child Fatality / Near Fatality Indicator Added to Case Intake List | 21 |

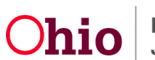

#### **Overview**

This article describes the **Child Fatality** and **Near Fatality** functionality within the Ohio SACWIS system. This functionality will help to capture accurate information about child fatalities and near fatalities.

#### **Child Fatality / Near Fatality Fields Added to Intake**

Tabs listed are the **Basic** tab, **Participants** tab, and **Allegations** tab of the

Intake as described below.

The Intake **Basic** tab will display this question: **Does this report allege a child fatality or near fatality?** 

The values for the question will be displayed as three radio buttons:

- No Value Selected this is the default value.
- No
- Yes if this answer is selected, additional child fatality questions will populate on the **Participants** and **Allegations** tabs.

| Intake Type Intake Workload Name: Intake Category: Intake Types: Intake Types: Intake Types: Intake Types: Intake Types: Intake Types: Intake Types: Intake Types: Intake Types: Intake Types: Intake Designations                                                                                                    | Reporter     | Basic Pa            | articipants ACV/A           | P Detail A   | llegations    |            |   |  |
|----------------------------------------------------------------------------------------------------|--------------|---------------------|-----------------------------|--------------|---------------|------------|---|--|
| Intake Workload Name:<br>Intake Category:<br>Intake Types:     Add All     Add All     Remove All     Remove All     Remove All     Remove All     Cher Intake Designations.     Octer Intake Designations.     Does this report allege human trafficking of a child or children?     No     No | Intake Type  | e                   |                             |              |               |            |   |  |
| Intake Category:   Intake Types:     Add AB     Add AB     Add AB     Remove AB     Remove AB     Chere Intake Designations.     Other Intake Designations.     Obes this report allege human trafficking of a child or children?     No   Yes     Does this report allege a child fatallity or near fatallity?     No   Yes                                                                                                    | Intake Work  | doad Name:          |                             |              |               |            |   |  |
| Intake Types:       Selected Types: <ul> <li>Add AB</li> <li>Add</li> </ul> <ul> <li>Remove</li> <li>Remove AB</li> <li>Image:</li> <li>Remove AB</li> <li>Image:</li> <li>Remove AB</li> <li>Remove AB</li> <li>Remove AB</li> <li>Remove AB</li> <li>Remove AB</li> <li>Remove AB</li> <li>Remove AB</li> <li>Remove AB</li> <li>Remove AB</li> <li>Remove AB</li> <li>Remove AB</li> <li>Remove AB</li> <li>Remove AB</li> <li>Remove AB</li></ul>                                                                                                    | Intake Cate  | gory:               |                             |              | ~             |            |   |  |
| Add All Add     Remove Remove All     Remove All     Cher Intake Designations.     Other Intake Designations.     Does this report allege human trafficking of a child or children?     No   Yes     Does this report allege a child fatality or near fatality?     Not Answered   No   Yes                                                                                                    |              | Intake Types:       |                             |              | Selected Type | 15:        |   |  |
| Other Intake Designations.~         Does this report allege human trafficking of a child or children?                                                                                                    |              | ٩                   | Add All                     | Add          | Remove        | Remove All | ٩ |  |
| Does this report allege human trafficking of a child or children?  No No Yes  Does this report allege a child fatality or near fatality?  No No Yes                                                                                                    | Other Intal  | ke Designations     |                             |              |               |            |   |  |
| No     No     Ves                                                                                                    | Doos this s  | anast allogo huma   | n trafficking of a shild    | or shildron? |               |            |   |  |
| Does this report allege a child fatality or near fatality?  Not Answered  No  Yes                                                                                                    | B B          | eport allege numa   | an trafficking of a child   | or children? | Not A         | nswered    |   |  |
| Does this report allege a child fatality or near fatality?  Not Answered  No  Yes                                                                                                    |              |                     |                             |              | ⊖ Yes         |            |   |  |
| No     Yes                                                                                                    | Does this re | eport allege a chil | ld fatality or near fatalit | y?           | Not A         | nswered    |   |  |
| ⊖ Yes                                                                                                    | 0            |                     |                             |              | O No          |            |   |  |
|                                                                                                    |              |                     |                             |              | O Yes         |            |   |  |

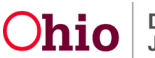

If you click the **Yes** radio button, a confirmation message will appear:

#### sacwis-uat.jfs.ohio.gov says

You have indicated this report alleges a child fatality or near fatality. If this is accurate, click OK. If not, click Cancel.

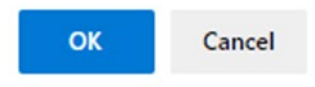

This question will not be required to save the intake. However, it will be **Required** to

Complete the intake.

The screen will display an **Information** icon ( <sup>(1)</sup>) beside the question. Hovering your mouse pointer over the **Information** icon will display the following explanation:

A 'near fatality' is an act of abuse or neglect that, as certified by a physician, places the child in serious or critical condition. 'Child fatality' is the death of a child caused by an injury resulting from abuse or neglect or where abuse or neglect was a contributing factor.

| A 'near fatality' is an act of abuse or neglect that, as certified by a                                             | O No           |
|----------------------------------------------------------------------------------------------------|----------------|
| physician, places the child in serious or critical condition.                                                       | ⊖ Yes          |
| For this question, 'child fatality' includes any child death,<br>regardless of cause or suspicion of abuse/neglect. | O Not Answered |
|                                                                                                    | ○ No           |
| 500                                                                                                    | Yes            |

#### Intake Participants Tab

- The Intake Participants tab will display the Fatality Status field for a Participant when:
- The value Yes was selected for the question **Does this report allege a child** fatality or near fatality? on the Intake Basic tab,

AND

• The **Participant** has a role of **Alleged Child Victim (ACV)** or **Child/Youth Subject of a Non-CA/N (Child/Youth Subject)**.

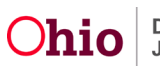

The values for the field will display in a drop-down list:

- N/A
- Fatality
- Near Fatality

| Reporter    | Basic Participants ACV/AP Detail Allegations                             |   |
|-------------|--------------------------------------------------------------------------|---|
| articipar   | ts                                                                       |   |
| Search      | & Add Participants Participant Roles                                     |   |
|             |                                                                          |   |
| <u>edit</u> | search Sacwis, Susie Alleged Child Victim (ACV)<br>Female 11, 11/01/2011 | 節 |
|             |                                                                          |   |

The Fatality Status field will be Required when it displays.

#### **Checkbox on Allegations Tab**

The Intake Allegations tab will display a new checkbox: Pertinent to the Fatality/Near Fatality. This checkbox will display when the value Fatality or Near Fatality has been selected in the Fatality Status field on the Intake Participants tab for the ACV/CSR on the allegation.

The checkbox will display near the **Reported By** field for each allegation.

|       | Allegation      | Person ID | Alleged Child Victim/<br>Child Soliject of Report | Person ID | Alleged Perpetrator/<br>Adult Subject of Report | Incident Date | Perlinent to<br>the<br>Fatality/Near<br>Fatality | Reported By |
|-------|-----------------|-----------|---------------------------------------------------|-----------|-------------------------------------------------|---------------|--------------------------------------------------|-------------|
| alt   | Physical Abuse  | ~1        | Unknown - intaki<br>[^]                           | nut.      | Unknown - intake<br>[^]                         | 07/05/2016    | 8                                                | nummoul i   |
| A60 - | Uspation Delete |           |                                                   |           |                                                 |               |                                                  |             |

The user will be **Required** to select **at least one checkbox** in order to complete the intake.

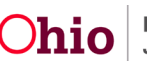

#### **Related Business Rules**

The following related business rules will be implemented:

- When a CA/N intake has been flagged as a Fatality or Near Fatality, AND at least one Participant has a Fatality Status of Fatality, then the Reason for not screening in AR field will automatically populate with Mandatory – Report involves a suspicious child fatality or homicide when Screened In is selected as the Screening Decision. This drop-down will stay enabled, and the user will have the ability to change the option.
- When a CA/N intake has been flagged as a Fatality or Near Fatality, AND no Participant has a Fatality Status of Fatality then the Reason for not screening in AR field will automatically populate with Mandatory – Report alleges serious injury or harm to a child when Screened In is selected as the Screening Decision. This drop-down will stay enabled, and the user will have the ability to change the option.
- When a screening decision is saved for a CA/N intake that has been flagged as a Fatality or Near Fatality, a notification email is sent to the Technical Assistance Managers and the Agency System Administrator(s) for the agency on the intake.

#### Child Fatality NCANDS Question Added to Screening Decision

The Intake Decision tab will display a new question: You have chosen to Screen Out a CA/N report concerning a Child Fatality. Should this Child Fatality be Reported to NCANDS?

This question will display when:

• The intake is a CA/N or FINS-Stranger Danger intake,

AND

• The Fatality Status of any intake Participant is Fatality,

AND

• The Screening Decision selected is Screened Out.

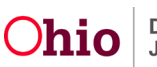

This question is intended to ensure that all abuse/neglect fatalities are accurately reported to NCANDS in the event that the decision is made to screen out such a report.

The values for the question will be displayed as three radio buttons:

- No Value Selected this is the default value.
- No
- Yes

| Decision Details                                                                                                    |                            |                 |     |  |
|----------------------------------------------------------------------------------------------------|----------------------------|-----------------|-----|--|
| Is this an Emergency?                                                                                                    |                            |                 |     |  |
| Screening Decision                                                                                                    | Screened Out               |                 |     |  |
| Response Time for Initiation:                                                                                              |                            | County Pearsty: |     |  |
| Reason for screening out:                                                                                                  |                            | 9               |     |  |
| You have chosen to Screen Out a CA/R report concerning a Child Fatality. Should this Child Fatality be Reported to RCANOS? | No Value Selected  No  Ves |                 |     |  |
| Reason for not screening in AR:                                                                                            |                            |                 | (V) |  |
| Date & Time of Screening Decision:                                                                                         | 07/06/2016                 | 08:02 AHW       |     |  |
| Comments                                                                                                    |                            |                 |     |  |

When this question displays, it will be **Required** to save the screening decision.

The screen will display an **Information Icon** ( ) beside the question. Hovering your mouse pointer over the **Information Icon** will display the following explanation:

National Child Abuse and Neglect Data System (NCANDS) defines "Child fatality" as the death of a child caused by an injury resulting from abuse or neglect or where abuse or neglect was a contributing factor.

#### Child Fatality / Near Fatality Work Item

A new **Work Item** will be added on the **Case** for recording **Child Fatalities and Near Fatalities**. This new work item is Child-specific and can be entered on both **Open and Closed** cases. In addition:

- **Linking** the pertinent Intake will automatically populate fields on the work item, creating less work for the user.
- The work item must be routed and **Approved** by a supervisor.

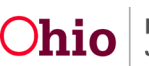

- The work item must be completed and approved **within five (5) business days** of receiving the information.
- The work item can be **Amended** after approval to show additional information received or a change in Fatality / Near Fatality status for the child.

The case Navigation menu will display a new Child Fatality/Near Fatality hyperlink.

| Home                                                                                                    | Intake                                                                                                    | Case                                      | Provider                                                                        | Financial                    | Administration            |
|----------------------------------------------------------------------------------------------------|----------------------------------------------------------------------------------------------------|-------------------------------------------|---------------------------------------------------------------------------------|------------------------------|---------------------------|
| Workload Court Ca                                                                                                    | alendar Placement Red                                                                                                    | quests                                    |                                                                                 |                              |                           |
| <>                                                                                                    |                                                                                                    |                                           |                                                                                 |                              |                           |
| Case Overview     Activity.Log     Attority.Log     Intake List     Forms/Notices     Substance Abuse Screening     Ongoing.Case Ad     Specialized All Tool     Law Enforcement     Justification/Waiver | CASE NAME / ID:<br>Sacwis, Susie / 123456<br>ADDRESS:<br>123 Test Rd<br>Test, Oh 1245<br>AGENCY:<br>Test County Children S<br>PRIMARY WORKER:<br>Test, Worker<br>Test, Worker | Services Board                            | Adoption<br>Open (11/21/2022)<br>CONTACT:<br>SUPERVISOR(S):<br>Test, Supervisor |                              |                           |
| Case Services<br>Legal Actions<br>Legal Custody/Status<br>Living Arrangement/<br>Guardianship<br>Initial Removal                                                                                          | Case Actions View Member Details   Acce                                                                                                    | ss Original Case   Program Catego<br>Case | ories.   Case Status History.   View Ado<br>Alerts                              | ption Subsidies<br>Dashboard | Assignments / Eligibility |
| Continuar Augurer 1 animes<br>Child Rescuttment<br>Pre-Adoptive Staffing/Matching<br>Conference<br>Placement/ICCA<br>Residential Treatment Information                                                    |                                                                                                    |                                           |                                                                                 |                              |                           |
| Independent Living<br>Case Plan Tools<br>Visitation Plans<br>Review Tools<br>Family Team Meeting<br>Case Conference Note                                                                                  |                                                                                                    |                                           |                                                                                 |                              |                           |
| Human Trafficking<br>Child Fatality/Near Fatality<br>ICPC                                                                                                    |                                                                                                    |                                           |                                                                                 |                              |                           |

When the user selects the hyperlink, the **Child Fatality/Near Fatality Filter Criteria** screen will appear displaying the **Child Fatality/Near Fatality Records** list.

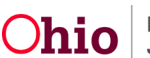

| Child Fatality/Near Fatality | Filter Criteria |                     |                       |       |  |
|------------------------------|-----------------|---------------------|-----------------------|-------|--|
| From Date:                   |                 |                     | To Date:              |       |  |
| Child's Name:                |                 |                     |                       |       |  |
| Sort Results By:             | Approval        | Date (Descending) 🗸 |                       |       |  |
|                              |                 |                     |                       |       |  |
| Filter Clear Form            |                 |                     |                       |       |  |
| Child Fatality/Near Fatality | Records         |                     |                       |       |  |
| Result(s) 0 / Page 0 of 0    |                 |                     |                       |       |  |
| Child Name:                  | (               |                     | Add Fatality/Near Fat | ality |  |

#### Creating a Child Fatality / Near Fatality Record

To add a new Fatality or Near Fatality record, complete the following steps.

- 1. Navigate to the appropriate **Case**.
- 2. Click the Child Fatality/Near Fatality link in the Navigation menu.

The Child Fatality/Near Fatality Filter Criteria screen appears displaying the Child Fatality/Near Fatality Records list.

- 3. Select the appropriate Child Name from the drop-down list.
- 4. Click the Add Fatality/Near Fatality button.

| From Date:                                                                 |             |                    | To Date: |  |
|----------------------------------------------------------------------------|-------------|--------------------|----------|--|
| Child's Name:                                                              |             |                    |          |  |
| Sort Results By:                                                           | Approval Da | ite (Descending) 🗸 |          |  |
|                                                                            | 100         | 6.50               |          |  |
|                                                                            |             |                    |          |  |
| ilter Clear Form                                                           |             |                    |          |  |
| ilter Clear Form                                                           | y Records   |                    |          |  |
| ilter Clear Form<br>ild Fatality/Near Fatalit<br>Result(s) 0 / Page 0 of 0 | y Records   |                    |          |  |

The Available Intakes screen appears. The screen displays all CA/N, FINS-Stranger Danger, or FINS- Non-CA/N Child Fatality Intakes linked to the case in which the

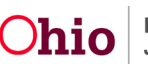

focus Child is a Participant with a role of Alleged Child Victim or Child/Youth Subject of a Non-CA/N (Child/Youth Subject).

| Case > V                                                                                                    | /orkload > Child Fat              | ality > Add Fatality/Near Fatality           |                                |                                |                                                          |  |  |  |  |
|----------------------------------------------------------------------------------------------------|-----------------------------------|----------------------------------------------|--------------------------------|--------------------------------|----------------------------------------------------------|--|--|--|--|
| Case ID                                                                                                    | 123456                            |                                              | Fata                           | lity/Near Fatality ID:         |                                                          |  |  |  |  |
| Case Na                                                                                                    | ime: Sacwis, Susie                |                                              | Fata                           | lity/Near Fatality Status:     | In Progress                                              |  |  |  |  |
| Ava                                                                                                    | Available Intakes                 |                                              |                                |                                |                                                          |  |  |  |  |
| Note                                                                                                    | Select only the intak             | e(s) which pertain to the Child Fatality or  | Near Fatality.                 |                                |                                                          |  |  |  |  |
| Concession of Concession of Co |                                   |                                              |                                |                                |                                                          |  |  |  |  |
|                                                                                                    | intake <u>ID</u>                  | Decision Date/Time                           | Intake Category                | Intake Type(s)                 | Agency                                                   |  |  |  |  |
|                                                                                                    | Intake <u>ID</u><br><u>123456</u> | Decision Date/Time<br>12/17/2022 06:14:00 PM | Intake Category<br>CA/N Report | Intake Type(s)<br>Sexual Abuse | Agency Test County Department of Job and Family Services |  |  |  |  |
|                                                                                                    | Intake <u>ID</u><br><u>123456</u> | Decision Date/Time<br>12/17/2022 06:14:00 PM | Intake Category                | Intake Type(s)<br>Sexual Abuse | Agency Test County Department of Job and Family Services |  |  |  |  |
|                                                                                                    | Intake ID<br>123456               | Decision Date/Time                           | Intake Category<br>CA/N Report | Intake Type(s)<br>Sexual Abuse | Agency Test County Department of Job and Family Services |  |  |  |  |

- 5. Click the checkbox beside the Intake ID(s) that pertain to the Child Fatality or Near Fatality. (Optional)
- 6. Click the **Continue** button.

The Current Information tab (Child Fatality/Near Fatality Details screen) appears displaying the selected child and the linked intake(s), if any.

|                                                                                                    |                                                |                                         | Intake History                                                                                  |                                   | Case History           |
|----------------------------------------------------------------------------------------------------|------------------------------------------------|-----------------------------------------|-------------------------------------------------------------------------------------------------|-----------------------------------|------------------------|
| e ID: 123456                                                                                                    |                                                | Fat                                     | ality/Near Fatality ID:                                                                         | 22                                |                        |
| e Name: Sacwis, Susie                                                                                                    |                                                | Fat                                     | ality/Near Fatality Status:                                                                     | In Progress                       |                        |
| hild Fatality/Near Fatality Details                                                                                                    |                                                |                                         |                                                                                                 |                                   |                        |
| Intake Information                                                                                                    |                                                |                                         |                                                                                                 |                                   |                        |
| Intake ID Decision Date/Time                                                                                                    | Intake Category                                | Intake Type(s)                          | Earliest Intake Incident Date                                                                   | Agency                            | /                      |
| 123456 12/17/2022 06:14:00 PM                                                                                                    | CA/N Report                                    | Sexual Abuse                            | 12/15/2022 (Estimated)                                                                          | Test County Department of Job and | Family Services unlink |
| Link Intake                                                                                                    |                                                |                                         |                                                                                                 |                                   |                        |
| Case Status at the time of Fatality/Near Fa                                                                                                    | Itality                                        |                                         |                                                                                                 |                                   |                        |
| Case Status: Onen                                                                                                    |                                                | Statue Dato:                            | 11/21/2022                                                                                      | Case Category                     | Adoption               |
| Case Status: Open                                                                                                    |                                                | Status Date:                            | 11/21/2022                                                                                      | Case Category:                    | Adoption               |
| Case Status: Open Does this report allege a child fatality or n                                                                                                    | ear fatality?:*                                | Status Date:                            | Child Fatality                                                                                  | Case Category:                    | Adoption               |
| Case Status: Open                                                                                                    | iear fatality?:*                               | Status Date:                            | 11/21/2022<br>O Child Fatality<br>O Near Fatality                                               | Case Category:                    | Adoption               |
| Case Status: Open                                                                                                    | iear fatality?:*                               | Status Date:                            | 11/21/2022<br>Child Fatality<br>Near Fatality<br>® None Selected                                | Case Category:                    | Adoption               |
| Case Status: Open Does this report allege a child fatality or r Has Law Enforcement, Medical or PCSA p                                                                                                    | ear fatality?:*                                | Status Date:                            | 11/21/2022<br>Child Fatality<br>Near Fatality<br>® None Selected                                | Case Category:                    | Adoption               |
| Case Status: Open Does this report allege a child fatality or r Has Law Enforcement, Medical or PCSA p Law Enforcement Jurisdiction:                                                                                                    | eear fatality?:*                               | Status Date:<br>nild's death was a resu | 11/21/2022<br>Child Fatality<br>Near Fatality<br>® None Selected<br>itt of child abuse/neglect: | Case Category:                    | Adoption               |
| Case Status: Open Does this report allege a child fatality or r Has Law Enforcement, Medical or PCSA p Law Enforcement Jurisdiction: Child Information                                                                                                    | eear fatality?:*                               | Status Date:                            | 11/21/2022<br>Child Fatality<br>Near Fatality<br>None Selected<br>itt of child abuse/neglect:   | Case Category:                    | Adoption               |
| Case Status: Open Does this report allege a child fatality or r Has Law Enforcement, Medical or PCSA p Law Enforcement Jurisdiction: Child Information Name/Person ID: Sacwis, Suse / 12345                                                                                                    | eear fatality?:*<br>eersonnel suspected the ch | Status Date:                            | 11/21/2022<br>Child Fatality<br>Near Fatality<br>® None Selected<br>itt of child abuse/neglect: | Case Category:                    | Adoption               |
| Case Status:       Open         Does this report allege a child fatality or r         Has Law Enforcement, Medical or PCSA p         Law Enforcement         Jurisdiction:         Child Information         Name/Person ID:       Sacwis, Suse / 12345         Address:       123 Test Rd, Test Oh 12345  | eear fatality?:*<br>eersonnel suspected the ch | Status Date:                            | 11/21/2022<br>Child Fatality<br>Near Fatality<br>None Selected<br>itt of child abuse/neglect:   | Case Category:                    | Adoption               |
| Case Status:     Open       Does this report allege a child fatality or r       Has Law Enforcement, Medical or PCSA r       Jurisdiction:       Child Information       Name/Person ID:     Sacwis, Suse / 12345       Address:     123 Test Rd, Test Oh 12345       DOB:     07/037                      | eear fatality?:*<br>eersonnel suspected the ch | Status Date:<br>nild's death was a resu | 11/21/2022<br>Child Fatality<br>Near Fatality<br>None Selected<br>itt of child abuse/neglect:   | Case Category:                    | Adoption               |
| Case Status:     Open       Does this report allege a child fatality or r       Has Law Enforcement, Medical or PCSA r       Jurisdiction:       Child Information       Name/Person ID:     Sacwis, Suse / 12345       Address:     123 Test Rd, Test Oh 12345       DOB:     07/037       Deceased Date: | eear fatality?:*<br>ersonnel suspected the ch  | Status Date:<br>nild's death was a resu | 11/21/2022<br>Child Fatality<br>Near Fatality<br>None Selected<br>itt of child abuseineglect:   | Case Category:                    | Adoption               |

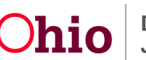

- 7. The **Intake Information** section displays any linked intake(s). If you wish to link an intake, click the **Link Intake** button to display the **Available Intakes** screen. Then return to Step 5 above. (Optional)
- 8. If there are no linked intake(s) for this work item, click the appropriate radio button for the question, **Does this report allege a child fatality or near fatality?** (Required)
  - If there are linked intake(s), this field is populated with the **Fatality Status** of the child on the linked intake(s) and is disabled.
  - If there are multiple Fatality Statuses for the child (i.e., both **Fatality** and **Near Fatality**), the **Child Fatality** option is selected.

| Current Information                                                                                                    |                                    |                            | Intake History                                   |             | Case History                 |               |        |
|----------------------------------------------------------------------------------------------------|------------------------------------|----------------------------|--------------------------------------------------|-------------|------------------------------|---------------|--------|
| e ID: 123456                                                                                                    |                                    | Fatality/Near Fatality ID: |                                                  |             | 22                           |               |        |
| e Name: Sacwis, Susie                                                                                                    | Fatality/Near Fatality Status:     |                            |                                                  | In Progress |                              |               |        |
| hild Fatality/Near Fatality Details                                                                                      |                                    |                            |                                                  |             |                              |               |        |
| Intake Information                                                                                                    |                                    |                            |                                                  |             |                              |               |        |
| Intake ID Decision Date/Time                                                                                             | Intake Category                    | Intake Type(s)             | Earliest Intake Incident Date                    |             | Agency                       |               |        |
| 123456 12/17/2022 06:14:00 PM CA                                                                                         | A/N Report                         | Sexual Abuse               | 12/15/2022 (Estimated)                           | Test Cour   | nty Department of Job and Fa | mily Services | unlink |
| Case Status at the time of Fatality/Near Fatality Case Status: Open                                                      |                                    | Status Date:               | 11/21/2022                                       | Ca          | se Category:                 | Adoption      |        |
| Does this report allege a child fatality or near fata<br>Has Law Enforcement, Medical or PCSA personn<br>Law Enforcement | ality?:*<br>el suspected the child | d's death was a resul      | Child Fatality<br>Near Fatality<br>None Selected | ~           |                              |               |        |
| Jurisdiction:                                                                                                    |                                    |                            |                                                  |             |                              |               |        |

- If the Child Fatality radio button is selected in Step 8, the following field is enabled: Has Law Enforcement, Medical or PCSA personnel suspected the child's death was a result of child abuse/neglect. Select the appropriate value from the drop- down list.
- 10. The **Law Enforcement Jurisdiction** field will pull the jurisdiction from the Allegation Setting address if data exists. Otherwise, you may enter this information. (Optional)

Note:

• The **Child Information** section of this screen displays information from the **Person Profile** of the selected **Child**.

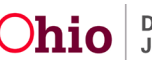

- The Alleged Perpetrator Information section displays Participant(s) from the linked intake(s) with a role of Alleged Perpetrator in an allegation(s) where the Alleged Child Victim is the focus Child in the Child Fatality/Near Fatality Record.
  - This section only displays when a CA/N or FINS-Stranger Danger intake has been linked to the Child Fatality/Near Fatality Record.

| Child Information                      |         |                     |       |     |      |                  |         |
|----------------------------------------|---------|---------------------|-------|-----|------|------------------|---------|
| Name/Person ID: Sacwis, Susie / 123456 |         |                     |       |     |      |                  |         |
| Address: 123 Test Rd, Test Oh 12345    |         |                     |       |     |      |                  |         |
| DOB: 07/03/2009                        |         | Age:                | 14    |     |      |                  |         |
| Deceased Date:                         |         |                     |       |     |      |                  |         |
| Gender: Female                         |         | Race:               | White |     |      | Hispanic/Latino: | No      |
|                                        |         |                     |       |     |      |                  |         |
| Alleged Perpetrator Information        |         |                     |       |     |      |                  |         |
| Name/Person ID                         |         | Relationship to ACV |       | DOB | Race | Gender           | Address |
| AP, Unknown /                          | Unknown |                     |       |     |      |                  |         |

- 11. The **Parent/Guardian/Custodian Information** section pulls in Participant(s) from the linked intake(s) with a role of **Parent** or **Custodian**, and active case members with a **Parent/Guardian/Custodian** relationship to the **Child**.
  - a. Click the **Add Person** button to add a person manually, if desired. (Optional)
  - b. The **Relationship to Child** column displays the person's relationship to the Child from the Case or from the linked intake (if there is no case relationship). If you added the person manually, this field will be blank. Select/change the Relationship, if appropriate. (Optional)

| Alleged Perpetrator Information                                    |                                                                 |                                 |                        |                          |      |         |                         |
|--------------------------------------------------------------------|-----------------------------------------------------------------|---------------------------------|------------------------|--------------------------|------|---------|-------------------------|
| Name/Person ID                                                     | Relationship                                                    | to ACV                          | DC                     | ов                       | Race | Gender  | Address                 |
| AP. Unknown /                                                      | Unknown                                                         |                                 |                        |                          |      |         |                         |
|                                                                    |                                                                 |                                 |                        |                          |      |         |                         |
| Parent/Guardian/Custodian Information                              |                                                                 |                                 |                        |                          |      |         |                         |
| C                                                                  | 10-                                                             |                                 |                        |                          |      |         |                         |
| Name/Person ID                                                     | Relationship to Child                                           | DOB                             | Race                   | Gender                   |      | Address |                         |
| Name/Person ID Test, Mother / 111                                  | Relationship to Child<br>Biological Mother                      | DOB<br>04/05/1972               | Race<br>White          | Gender<br>Female         |      | Address | unlink                  |
| Name/Person ID Test, Mother / 111 Test, Father / 222               | Relationship to Child<br>Biological Mother<br>Biological Father | DOB<br>04/05/1972<br>06/21/1971 | Race<br>White<br>White | Gender<br>Female<br>Male |      | Address | <u>unlink</u><br>unlink |
| Name/Person ID <u>Test, Mother / 111</u> <u>Test, Father / 222</u> | Relationship to Child<br>Biological Mother<br>Biological Father | DOB<br>04/05/1972<br>06/21/1971 | Race<br>White<br>White | Gender<br>Female<br>Male |      | Address | unlink<br>unlink        |

12. The **Siblings & Other Children Residing in the Household** section pulls in Participant(s) from the linked intake(s) and active case members who are labeled as a sibling or other child residing in the household.

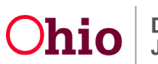

- a. Click the **Add Person** button to add a person manually, if desired. (Optional)
- b. The **Relationship to Child** column displays the person's relationship to the Child from the Case or from the linked intake (if there is no case relationship). If you added the person manually, this field will be blank. Select/change the Relationship, if appropriate. (Optional)

| Siblings & Other Children Residing in the Household                               |                                                       |                                    |        |              |        |
|-----------------------------------------------------------------------------------|-------------------------------------------------------|------------------------------------|--------|--------------|--------|
| Name/Person ID                                                                    | Relationship to Child                                 | DOB (Age)                          | Gender | Legal Status |        |
| Test, Brother / 333                                                               | Biological Brother                                    | 11/25/2005 (17)                    | Male   |              | unlink |
| Add Person                                                                        |                                                       |                                    |        |              |        |
| Relationships<br>Describe the cause and circumstances regarding the fatality or i | near fatality, as well as the situation of any siblin | igs (or other children in the home | ?):    |              |        |
| (expand full screen)                                                              |                                                       |                                    |        |              |        |
| The following referral was received via email                                     |                                                       |                                    |        | *            |        |
| On 12/15/22 at about 5:00 pm, Ref. reported                                       |                                                       |                                    |        |              | -      |
| Spell Check Clear 10000                                                           |                                                       |                                    |        |              | 1      |
|                                                                                   |                                                       |                                    |        |              |        |

- 13. Enter the narrative in the text field (shown in blue above): **Describe the cause** and circumstances regarding the fatality or near fatality, as well as the situation of any siblings (or other children in the home). (Required)
  - If there are linked intake(s), this field is pre-populated with the narrative from the linked intake with the earliest screening decision date. Additional text can be added to this narrative.
- 14. Click the **Apply** button.

Continue to the next section to complete the Intake History tab.

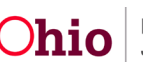

#### Completing the Intake History Tab

1. Click the Intake History tab.

The Intake History tab appears.

- Review the Screened In CA/N, FINS-Stranger Danger, & FINS Non-CA/N Child Fatality Intakes for Case, Child and/or AP section at the bottom of the screen to assist in completing the top portion of the screen. The information in this section will not display on the report.
  - a. Select the appropriate radio button to filter the list by **Current Case**, **Child**, or **Alleged Perpetrator**. (Optional)
  - b. If you selected the Alleged Perpetrator radio button and there are multiple Alleged Perpetrators, select the appropriate name in the Available Alleged Perpetrators drop-down list to further filter the list. (Optional)

**Note:** The **Alleged Perpetrator** radio button and drop-down list only display when a **CA/N or FINS-Stranger Danger intake** is linked to the **Fatality/Near Fatality** record.

| Current Information                                                        | Intake History                                                      | Case History                                                     |
|----------------------------------------------------------------------------|---------------------------------------------------------------------|------------------------------------------------------------------|
| Case ID: 123456                                                            | Fatality/Near Fatality ID:                                          | 22                                                               |
| Case Name: Sacwis, Susie                                                   | Fatality/Near Fatality Status:                                      | In Progress                                                      |
| Information describing and the findings of any previous reports of child a | buse or neglect assessment/investigations that are pertinent to the | hild abuse or neglect that led to the fatality or near fatality: |
| N/A- Not abuse or neglect related fatality                                 |                                                                     |                                                                  |
| (expand full screen)                                                       |                                                                     |                                                                  |
|                                                                            |                                                                     |                                                                  |
|                                                                            |                                                                     |                                                                  |
| Spall Chark Clast 10000                                                    |                                                                     |                                                                  |
|                                                                            |                                                                     |                                                                  |
| Screened In CA/N & FINS Non-CA/N Child Fatality Intakes for Case, Child    | and/or AP                                                           |                                                                  |
| Note: Historical information is displayed for reference purposes only an   | d will not display on the report.                                   |                                                                  |
| Filter By:   Current Case  Child  Aller                                    | ged Perpetrator                                                     |                                                                  |
| Available Alleged Verpetrator(s):                                          |                                                                     |                                                                  |
| Intake ID Decision Date-Time Category Type                                 | Case Disposition Investigation/Assessment Cas                       | e ID Agency Name                                                 |
|                                                                            | Completion Date Disposition Date                                    |                                                                  |
| 123456 12/17/2022 06:14 PM CA/N Report Sexual Abu                          | se                                                                  | Test County Department of Job and Family Services                |
|                                                                            |                                                                     |                                                                  |
|                                                                            |                                                                     |                                                                  |

Apply Save Cancel

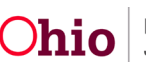

- 3. Enter narrative in the text field: Information describing and the findings of any previous reports of child abuse or neglect assessment/investigations that are pertinent to the child abuse or neglect that led to the fatality or near fatality.
  - This text field is **Required** if:
    - o A CA/N or FINS-Stranger Danger intake is linked to this record, or
    - The Near Fatality radio button was selected on the Current Information
    - $\circ$  tab, or
    - The value Yes was selected for the question Has Law Enforcement, Medical or PCSA suspected the child's death was a result of child abuse/neglect on the Current Information tab.

| Current Information                                                        | Intake History                                                                                                    | Case History |  |  |
|----------------------------------------------------------------------------|----------------------------------------------------------------------------------------------------|--------------|--|--|
| Case ID: 123456                                                            | Fatality/Near Fatality ID:                                                                                                    | 22           |  |  |
| Case Name: Sacwis, Susie                                                   | Fatality/Near Fatality Status:                                                                                                    | In Progress  |  |  |
| Information describing and the findings of any previous reports of child a | Information describing and the findings of any previous reports of child abuse or neglect assessment/investigations that are pertinent to the child abuse or neglect that led to the fatality or near fatality: |              |  |  |
| N/A- Not abuse or neglect related fatality                                 |                                                                                                    |              |  |  |
| (expand full screen)                                                       |                                                                                                    |              |  |  |
|                                                                            |                                                                                                    |              |  |  |
|                                                                            |                                                                                                    |              |  |  |
| Spell Check Clear 10000                                                    |                                                                                                    | <i>ب</i>     |  |  |

- Select the N/A Not abuse or neglect related fatality checkbox if this was not a CA/N fatality and you did not enter comments in the text field (Step 3). (Optional)
  - This **checkbox** is disabled when the text field is **Required**.
  - If a FINS Non-CA/N intake is linked to this record, and there are no CA/N or FINS-Stranger Danger intakes linked to this record, then this checkbox will be automatically selected.
  - Selecting this **checkbox** disables the text field.

| Current Information                                                                                                    | Intake History                                                          | Case History                                                   |
|----------------------------------------------------------------------------------------------------|-------------------------------------------------------------------------|----------------------------------------------------------------|
| Case ID: 123456                                                                                                    | Fatality/Near Fatality ID:                                              | 22                                                             |
| Case Name: Sacwis, Susie                                                                                                    | Fatality/Near Fatality Status:                                          | In Progress                                                    |
| Information describing and the findings of any previous reports of child a N/A- Not abuse or neglect related fatality (expand full screen) | buse or neglect assessment/investigations that are pertinent to the chi | Id abuse or neglect that led to the fatality or near fatality: |

5. Click the **Apply** button at the bottom of the screen.

Continue to the next section to complete the **Case History** tab and validate/route the record for approval.

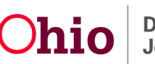

### **Completing the Case History Tab**

1. Click the Case History tab.

#### The **Case History** tab appears.

| Current Information                                                         | Intake History                                                                | Case History                                                        |
|-----------------------------------------------------------------------------|-------------------------------------------------------------------------------|---------------------------------------------------------------------|
| Case ID: 123456                                                             | Fatality/Near Fatality ID:                                                    | 22                                                                  |
| Case Name: Sacwis, Susie                                                    | Fatality/Near Fatality Status:                                                | In Progress                                                         |
| Information regarding services provided by the PCSA on behalf of the ch     | nild that are pertinent to the child abuse or neglect that led to the fatalit | y or near fatality:                                                 |
| N/A- Not abuse or neglect related fatality                                  |                                                                               |                                                                     |
|                                                                             |                                                                               |                                                                     |
| Spell Check Clear 10000                                                     |                                                                               |                                                                     |
| Any actions, including but not limited to court filings, removals, or imple | mentation of safety plans on behalf of the child that are pertinent to the    | e child abuse or neglect that led to the fatality or near fatality: |
| N/A- Not abuse or neglect related fatality                                  |                                                                               |                                                                     |
| (expand full screen)                                                        |                                                                               |                                                                     |
|                                                                             |                                                                               |                                                                     |
| Spell Check Clear 10000                                                     |                                                                               |                                                                     |
|                                                                             |                                                                               |                                                                     |
| Legal Custody Episode & Status Information for                              |                                                                               |                                                                     |
|                                                                             |                                                                               |                                                                     |
| Reunification Assessment                                                    |                                                                               |                                                                     |
|                                                                             |                                                                               |                                                                     |
|                                                                             |                                                                               |                                                                     |
|                                                                             |                                                                               |                                                                     |
| Validate for Approval Process for Approval                                  |                                                                               |                                                                     |
| Apply Save Cancel                                                           |                                                                               |                                                                     |

- 2. Review the following sections in the bottom half of the screen to assist in completing the top half of the screen. The information in these sections will not display on the report.
  - Case Services
  - Legal Custody Episode & Status Information
  - Reunification Assessment
  - Safety Plans
  - Case Closure(s)

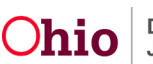

| ⊕ Case Services                                                   |
|-------------------------------------------------------------------|
| Elegal Custody Episode & Status Information for                   |
| Reunification Assessment                                          |
| Safety Plans                                                      |
| Case Closure(s)                                                   |
|                                                                   |
| Validate for Approval           Apply         Save         Cancel |

- 3. Enter narrative in the text field: Information regarding services provided by the PCSA on behalf of the child that are pertinent to the child abuse or neglect that led to the fatality or near fatality.
  - This text field is Required if:
    - A CA/N or FINS-Stranger Danger intake is linked to this record, or
    - The **Near Fatality** radio button was selected on the **Current Information**

tab, or

 The value Yes was selected for the question Has Law Enforcement, Medical or PCSA personnel suspected the child's death was a result of child abuse/neglect on the Current Information tab.

| Current Information                                                                                                    | Intake History                                                                 | Case History        |
|----------------------------------------------------------------------------------------------------|--------------------------------------------------------------------------------|---------------------|
| Case ID: 123456                                                                                                    | Fatality/Near Fatality ID:                                                     | 22                  |
| Case Name: Sacwis, Susie                                                                                                    | Fatality/Near Fatality Status:                                                 | In Progress         |
| Information regarding services provided by the PCSA on behalf of the ch<br>NA- Not abuse or neglect related fatality<br>(expand full screen) | nild that are pertinent to the child abuse or neglect that led to the fatality | r or near fatality: |

- Select the N/A Not abuse or neglect related fatality checkbox if this was not a CA/N fatality and you did not enter comments in the text box (Step 3). (Optional)
  - This checkbox is disabled when the text field is Required.
  - If a FINS Non-CA/N intake is linked to this record, and there are no CA/N or FINS-Stranger Danger intakes linked to this record, then this checkbox will be automatically selected.

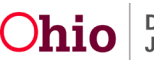

- 5. Enter narrative in the text field: Any actions, including but not limited to court filings, removals, or implementation of safety plans on behalf of the child that are pertinent to the child abuse or neglect that led to the fatality or near fatality.
  - This text field is **Required** if:
    - o A CA/N or FINS-Stranger Danger intake is linked to this record, or
    - The **Near Fatality** radio button was selected on the **Current Information**

tab, or

 The value Yes was selected for the question Has Law Enforcement, Medical or PCSA personnel suspected the child's death was a result of child abuse/neglect on the Current Information tab.

| Current Information                                                         | Intake History                                                                 | Case History                                                                                                    |
|-----------------------------------------------------------------------------|--------------------------------------------------------------------------------|----------------------------------------------------------------------------------------------------|
| Case ID: 123456                                                             | Fatality/Near Fatality ID:                                                     | 22                                                                                                    |
| Case Name: Sacwis, Susie                                                    | Fatality/Near Fatality Status:                                                 | In Progress                                                                                                    |
| Information regarding services provided by the PCSA on behalf of the cl     | nild that are pertinent to the child abuse or neglect that led to the fatality | y or near fatality:                                                                                                    |
| N/A- Not abuse or neglect related fatality                                  |                                                                                |                                                                                                    |
| (expand full screen)                                                        |                                                                                |                                                                                                    |
|                                                                             |                                                                                |                                                                                                    |
|                                                                             |                                                                                |                                                                                                    |
| Spell Check Clear 10000                                                     |                                                                                | <i>DDDDDDDDDDDDDDDDDDDDDDDDDDDDDDDDDDDDDDDDDDDDDDDDDDDDDDDDDDDDDDDDDDDDDDDDDDDDDDDDDDDDDDDDDDDDDDDDDDDDDDDDDDDDDDDDDDDDDDDDDDDDDDDDDDDDDDD</i> |
| Any actions, including but not limited to court filings, removals, or imple | mentation of safety plans on behalf of the child that are pertinent to the     | e child abuse or neglect that led to the fatality or near fatality:                                                                            |
| N/A- Not abuse or neglect related fatality                                  |                                                                                |                                                                                                    |
| (expand full screen)                                                        |                                                                                |                                                                                                    |
|                                                                             |                                                                                |                                                                                                    |
|                                                                             |                                                                                |                                                                                                    |
| Spell Check Clear 10000                                                     |                                                                                |                                                                                                    |
|                                                                             |                                                                                |                                                                                                    |

- Select the N/A Not abuse or neglect related fatality checkbox if this was not a CA/N fatality and you did not enter comments in the text box (Step 5). (Optional)
  - This checkbox is disabled when the text field is Required.
  - If a FINS Non-CA/N intake is linked to this record, and no CA/N or FINS-Stranger Danger intake is linked, then this checkbox will be automatically selected.
- 7. When all information is complete, click the **Validate for Approval** button.

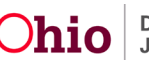

| Case Closure(s)                            |  |  |
|--------------------------------------------|--|--|
|                                            |  |  |
| Validate for Approval Process for Approval |  |  |
| Apply Save Cancel                          |  |  |

The **Unresolved Child Fatality/Near Fatality Topics** screen appears. The screen displays all items (if any) that need to be addressed before the Child Fatality/Near Fatality record can be Approved.

8. If there are Unresolved issues listed on this screen: Beside each issue, click the link in the **Location** column to navigate to the related screen. Complete the missing information.

| Unresolved Child F | atality/Near Fatality Topics                                                                                                    |
|--------------------|----------------------------------------------------------------------------------------------------|
| Location           | Message                                                                                                    |
| Intake History     | Information describing and the findings of any previous reports of child abuse or neglect assessment/investigations that are pertinent to the child abuse or neglect that led to the fatality or near fatality. |
|                    |                                                                                                    |
| Close              |                                                                                                    |

When all items needed for Approval have been provided, the system displays a message that the Child Fatality/Near Fatality record is ready for process approval.

| Case ID:                          |                | Case Status:   | Open ( ) |        |
|-----------------------------------|----------------|----------------|----------|--------|
| Case Name:                        |                | Case Category: | Ongoing  |        |
| Unresolved Child Fatality/Near Fa | stality Topics |                |          |        |
|                                   | Location       |                |          | Messag |

9. Click the **Close** button.

The Case History tab appears.

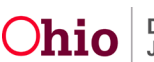

10. To process the Child Fatality/Near Fatality record for approval, click the **Process for Approval** button.

| G Case Closure(s)                                                                                         |
|----------------------------------------------------------------------------------------------------|
| Note: Historical information is displayed for reference purposes only and will not display on the report. |
|                                                                                                    |
| Validate for Approval Process for Approval                                                                |
| Apply Save Cancel                                                                                         |

#### Child Fatality / Near Fatality Functionality Added to Disposition

The following new options will be added to the **Severity of Harm** drop-down list field on the **Intake Disposition Details** screen:

- Child Fatality this value replaces the Child Deceased option.
- Near Fatality

These options should be used if the **Child Fatality or Near Fatality** occurred due to the allegation of abuse or neglect that is being dispositioned.

| Case ID:                                   |                                                            |                               | Case St         | atus:         | Open         |
|--------------------------------------------|------------------------------------------------------------|-------------------------------|-----------------|---------------|--------------|
| Case Name:                                 | Unknown - intake                                           | Unknown - intake              | Case Ca         | tegory:       | Assess/Inves |
| Disposition Details                        |                                                            |                               |                 |               |              |
| Intake ID:                                 |                                                            | Inta                          | ke Category:    | CA/N Report   |              |
| Alleged Child Victim / Child Subject of Re | port:                                                      | Test                          | Child / 123456  |               |              |
| Alleged Perpetrator / Adult Subject of Re  | port:                                                      | Test                          | , Adult / 111   |               |              |
| Allegation:                                | Neglect                                                    |                               |                 |               |              |
| Incident Date: *                           | 09/01/2015                                                 |                               | ate Estimated 🕜 |               |              |
| Report Disposition: *                      | Substantiated                                              | ~                             |                 |               |              |
| Severity of Harm: * (1)                    |                                                            |                               |                 |               |              |
| Note: Record Severity of Harm and Harm De  | No Medical/Therapex<br>Treated and Release<br>Hospitalized | utic Treatment Provided<br>on |                 |               |              |
| Harm Descriptions                          | Child Fatality<br>Near Fatality                            |                               |                 |               |              |
| Available Harm                             | Des Not Applicable                                         |                               |                 | Selected Harm | Descriptions |
|                                            | q                                                          | Add                           |                 | Remove        | 3            |
| Abandonment                                |                                                            |                               |                 | ~             |              |
| Blindness                                  |                                                            |                               |                 |               |              |
| Bone Fracture                              |                                                            |                               |                 | 100           |              |

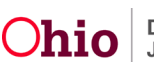

The screen will display **an Information Icon** ( ) beside the **Severity of Harm** field. Hovering your mouse pointer over the Information icon will display the following explanation:

A 'near fatality' is an act of abuse of neglect that, as certified by a physician, places the child in serious or critical condition. 'Child fatality' is the death of a child caused by injury resulting from abuse or neglect where abuse or neglect was a contributing factor.

#### **Related Business Rules**

• If **Child Fatality or Near Fatality** is selected in the **Severity of Harm** field, then the value **Not Applicable** cannot be selected in the **Harm Descriptions** field.

#### Child Fatality / Near Fatality Indicator Added to Case Intake List

The Status column of the Case Episode Intake List will display a Fatality or Near Fatality indicator for:

- Any intake which has been flagged as a Fatality or Near Fatality, AND/OR
- Any intake which has a **Severity of Harm** value of **Fatality or Near Fatality** in the **Disposition**.

| Workload     Court Calendar     Placement Requests       Case Overview<br>Activity Lag     Case NAME / ID:     Adoption<br>Open (1//21/2022)                                                                                                    |
|----------------------------------------------------------------------------------------------------|
| Case Overview<br>Activity Log CASE NAME / ID: Adoption<br>Doen (11/21/2022)                                                                                                    |
| Case Overview         Adoption           Activity Log         Case NAME / ID:         Adoption           Open (11/21/2022)         Open (11/21/2022)                                                                                                    |
| Activity Log CASE NAME / ID: Adoption                                                                                                    |
|                                                                                                    |
| Attorney Communication SaCWIS, Susie / 123456 Open (11/2/2022)                                                                                                    |
| Intake List                                                                                                    |
| Earns/Notices Current Case Episode Intake List                                                                                                    |
| Substance Abuse Screening                                                                                                    |
| Ongoing Case A1 Intake ID Status 💠 Decision 💠 Category 💠 Type Initiation Case Investigation/ Agency Name 💠                                                                                                    |
| Specialized A/Tool Date - Time Date / Time Date / Time |
| Law Enforcement Date Date                                                                                                    |
| Justification/Waiver                                                                                                    |
| Z254522 Screened in 12/17/2022 CAN Report Sexual Abuse interference in 12/17/2022 CAN Report Sexual Abuse of Johand Family Services                                                                                                    |
| Legal Actions                                                                                                    |
| lead Custofi/Status                                                                                                    |
| Record Disposition(s) Update Disposition(s)                                                                                                    |
| Suardianship - Historical Case Episode(s) Intake List                                                                                                    |

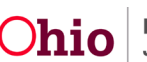

The following business rules will apply to the display of this indicator:

- Fatality is higher than Near Fatality.
- If any intake **Participant** has a **Status of Fatality or Near Fatality**, then display the highest indicator.
- If any of the intake Allegations on a completed **Disposition** has a **Severity of Harm** value of **Fatality or Near Fatality**, then display the highest indicator.

If you need additional information or assistance, please contact the OFC Automated Systems Help Desk at sacwis\_help\_desk@childrenandyouth.ohio.gov .

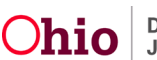